# **HOW TO INSTALL ES-4000**

1. Open the Internet browser and enter default IP address (http://192.168.1.1) in address bar.

2. Enter User Name and Password with admin/airlive.

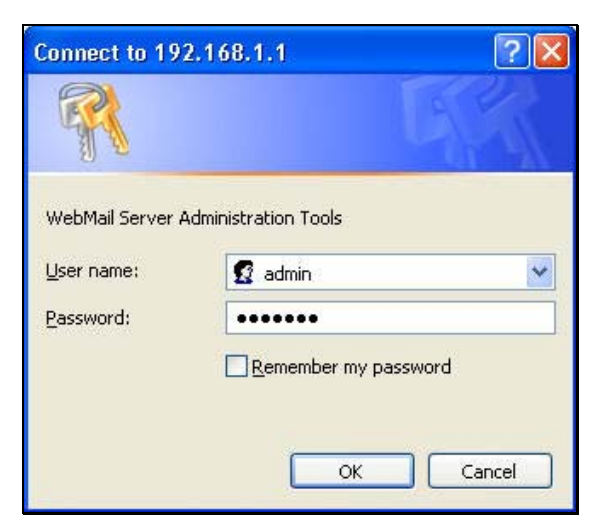

3. If this is the first time to login ES-4000, system will automatically enter **Install Wizard.** It will guide user to make settings. Click **Next** 

| stall Wizard                                                                     |        |
|----------------------------------------------------------------------------------|--------|
| s wizard will guide you to complete every setting. Please click [Next] to start. |        |
|                                                                                  |        |
|                                                                                  |        |
|                                                                                  |        |
|                                                                                  |        |
|                                                                                  |        |
|                                                                                  |        |
|                                                                                  |        |
|                                                                                  |        |
|                                                                                  |        |
|                                                                                  |        |
|                                                                                  |        |
|                                                                                  | Next > |

4. Select the language and character encoding.

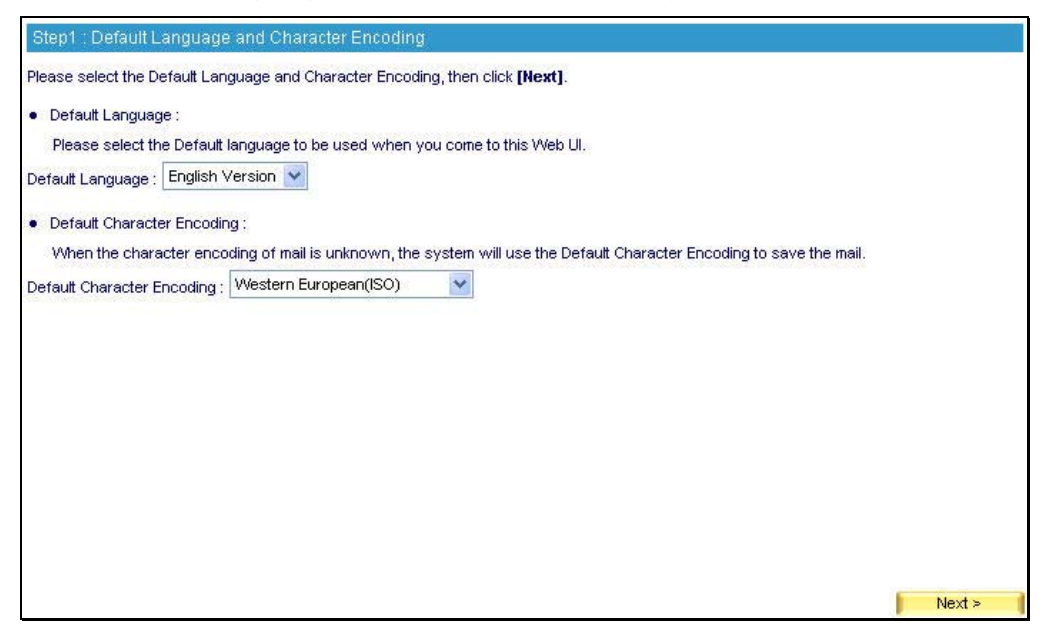

5. Provide a valid IP address of the LAN subnet along with its mask, default gateway and DNS sever address.

| Interface Address                        |                   |           |      |                                             |          |        |  |
|------------------------------------------|-------------------|-----------|------|---------------------------------------------|----------|--------|--|
| IP Address                               | 192.168.1.2       |           |      |                                             |          |        |  |
| Netmask                                  | 255.255.255.0     |           |      |                                             |          |        |  |
| Default Gateway                          | 192.168.1.1       |           |      |                                             |          |        |  |
| DNS Server 1                             | 168.95.1.1        |           |      |                                             |          |        |  |
| DNS Server 2                             | 168.95.192.1      |           |      |                                             |          |        |  |
|                                          |                   |           |      |                                             |          |        |  |
|                                          |                   |           |      |                                             | Ok       | Cappa  |  |
|                                          |                   |           |      |                                             | UK I     | Carice |  |
| Please set up following services (       | on Perimeter Gate | way for r | nail | server operation                            |          |        |  |
| Direction : External to Internal ( Incom | iing )            |           |      | Direction : Internal to External (Outgoing) |          |        |  |
| Function                                 | Protocol          | Port      |      | Function                                    | Protocol | Port   |  |
| TCP 80                                   |                   | DNS       |      | 53                                          |          |        |  |
| Management interrace                     | ТСР               | 443       |      | UNS                                         | UDP      | 53     |  |
| Send Mail                                | TCP               | 25        |      | Send Mail                                   | TCP      | 25     |  |
| Receive Mail                             | ТСР               | 110       |      | Anti-Virus ( Update Virus Definitions )     | TCP      | 80     |  |
| 507-1- bd-0                              | ТСР               | 8080      |      |                                             |          |        |  |
| web Mali                                 | ТСР               | 1443      |      |                                             |          |        |  |
| DNC                                      |                   | 53        |      |                                             |          |        |  |
| DNS                                      | UDP               | 53        |      |                                             |          |        |  |

### 6. Synchronize System Clock, enable Synchronize with an Internet

**Time Server** and set up offset hours from GMT to assure the correct time

| System time : Wed,May 2 14:57:19 2007                                                                                                    |
|----------------------------------------------------------------------------------------------------|
| Step3 : Synchronize system clock                                                                                                    |
| Please set your time zone and time server parameters which will help you to record the logs correctly. Then click [Next].                                                         |
| <ul> <li>Set up Time Zone :</li> <li>Set offset 0 v hours from GMT Assist</li> </ul>                                                                                              |
| <ul> <li>Synchronize system clock :</li> <li>Enable synchronize with an Internet time Server</li> <li>Enable daylight saving time setting, From 1 v / 1 v To 1 v / 1 v</li> </ul> |
| Server IP / Name       140.109.1.10       Assist         Update system clock every       1440       minutes (Range: 0 ~ 99999, 0 : refers to update during system booting)        |
|                                                                                                    |
|                                                                                                    |
| < Back Next >                                                                                                    |

7. Enter corresponding domain name, the domain name must be applied first with domain name register.

| Ste  | step4 : Domain Alias                                                                  |                                                                                                    |        |  |  |  |
|------|---------------------------------------------------------------------------------------|----------------------------------------------------------------------------------------------------|--------|--|--|--|
| Plea | iease enter at least 1 Domain Alias, ex: broadband.com.tw, then click <b>[Next]</b> . |                                                                                                    |        |  |  |  |
| #    |                                                                                       | Add New Domain Alias ( Max. 80 characters )                                                                                                    |        |  |  |  |
| 1    |                                                                                       | chungpe.dyndns.org                                                                                                    |        |  |  |  |
| 2    | Domain Name :                                                                         | chungpe.dyndns.org                                                                                                    |        |  |  |  |
| 3    |                                                                                       |                                                                                                    |        |  |  |  |
| 4    | Domain Name :                                                                         |                                                                                                    |        |  |  |  |
| 5    | Domain Name :                                                                         |                                                                                                    |        |  |  |  |
| 6    | Domain Name :                                                                         |                                                                                                    |        |  |  |  |
| 7    | Domain Name :                                                                         |                                                                                                    |        |  |  |  |
| 8    | Domain Name :                                                                         |                                                                                                    |        |  |  |  |
| 9    | Domain Name :                                                                         |                                                                                                    |        |  |  |  |
| 10   | Domain Name :                                                                         |                                                                                                    |        |  |  |  |
| 11   | Domain Name :                                                                         |                                                                                                    |        |  |  |  |
|      |                                                                                       |                                                                                                    |        |  |  |  |
|      |                                                                                       |                                                                                                    |        |  |  |  |
|      |                                                                                       | Sector Sector Se | Next > |  |  |  |

8. Apply permitted mail relay segments and domains.

| St  | Step5 : Mail Relay                                                             |                                  |                   |  |  |  |  |
|-----|--------------------------------------------------------------------------------|----------------------------------|-------------------|--|--|--|--|
| Ple | Please enter at least 1 Sender IP, ex: LAN Subnet, then click <b>[Itext]</b> . |                                  |                   |  |  |  |  |
| •   | IP Address : Trust Sender IP or Subnet.                                        |                                  |                   |  |  |  |  |
| •   | Domain Name : Trust Domain of Recipient.                                       |                                  |                   |  |  |  |  |
| #   |                                                                                | Add New Mail Relay               |                   |  |  |  |  |
| 1   | 🔿 IP Address 💿 Domain Name                                                     |                                  | hungpe.dyndns.org |  |  |  |  |
| 2   | 🔘 IP Address 💿 Domain Name                                                     | Domain Name : chungpe.dyndns.org |                   |  |  |  |  |
| з   | 💿 IP Address 🔘 Domain Name                                                     | IP Address / Netmask :           | 1                 |  |  |  |  |
| 4   | 💿 IP Address 🔘 Domain Name                                                     | IP Address / Netmask :           | 1                 |  |  |  |  |
| 5   | 💿 IP Address 🔘 Domain Name                                                     | IP Address / Netmask :           | /                 |  |  |  |  |
| 6   | 💿 IP Address 🔘 Domain Name                                                     | IP Address / Netmask :           | 1                 |  |  |  |  |
| 7   | 💿 IP Address 🔘 Domain Name                                                     | IP Address / Netmask :           | 1                 |  |  |  |  |
| 8   | 💿 IP Address 🔘 Domain Name                                                     | IP Address / Netmask :           | /                 |  |  |  |  |
| 9   | 💿 IP Address 🔘 Domain Name                                                     | IP Address / Netmask :           | 1                 |  |  |  |  |
| 10  | 💿 IP Address 🔘 Domain Name                                                     | IP Address / Netmask :           | 1                 |  |  |  |  |
| 11  | 💿 IP Address 🔘 Domain Name                                                     | IP Address / Netmask :           |                   |  |  |  |  |
|     |                                                                                |                                  |                   |  |  |  |  |
|     |                                                                                |                                  | < Back Next >     |  |  |  |  |

If resolving domain name is needed, please enable the DNS Setting option.
 Once the DNS Setting is enabled, the install wizard will take you to a further DNS setting after you click Next.

| Step6 : DNS Setting (Optional)                                                                                                    |        |        |  |
|----------------------------------------------------------------------------------------------------|--------|--------|--|
| f your domain name resolved by external DNS server, click <b>[Next]</b> , or you need the mail server to resolve the domain name, please <b>Enable</b> the<br>following option, then click <b>[Next]</b> .<br>No Domain Alias has added, if you want to add DNS, please go back to <b>Step 4</b> , and set a Domain Alias |        |        |  |
| DNS Setting : chungpe.dyndns.org                                                                                                    |        |        |  |
| DNS Zone Configuration                                                                                                    |        |        |  |
| No Domain Alias has added                                                                                                    |        |        |  |
|                                                                                                    |        |        |  |
|                                                                                                    | < Back | Next ≻ |  |

# 10. Set up account learning approach/

| Step7 : Learning Accou     | nt Setting                            |                                                          |
|----------------------------|---------------------------------------|----------------------------------------------------------|
| Please select a method for | learning mail accounts, then click [I | llext].                                                  |
| Query Old Mail Server, I   | P Address : Learning mail accounts    | s from existing mail server.                             |
| Automatically Learning :   | Learning mail accounts from both i    | inbound and outbound mails.(Automatically)               |
| 💿 Not Learning ( Manua     | I Setting )                           |                                                          |
| O Query Old Mail Server,   | , IP Address                          | ]                                                        |
| O Automatically Learning   | I                                     |                                                          |
| C Enable LDAP Test         |                                       |                                                          |
| LDAP Server IP             |                                       |                                                          |
| LDAP Server Port           | 389                                   | (Range:1-65535)                                          |
| LDAP Search Base           |                                       | ( Max. 255 characters, ex: dc=mail,dc=my_domain,dc=com ) |
| User Name                  |                                       | (Max. 255 characters)                                    |
| Password                   |                                       | (Max. 255 characters)                                    |
|                            |                                       |                                                          |
|                            |                                       |                                                          |
|                            |                                       |                                                          |
|                            |                                       | < Back Next >                                            |

# 11. Set up default value for new account

| Step8 : Default Value of New Account           |                       |                     |                               |         |
|------------------------------------------------|-----------------------|---------------------|-------------------------------|---------|
| Please enter default value of new account, the | n click <b>[Nex</b> t | <b>i]</b> .         |                               |         |
| Maximum Mail Box Quota for New Account         | 100                   | MB (Inbox: 50       | MB, Others: 50 MB) (Range: 10 | - 9999) |
| Maximum Web Disk Quota for New Account         | 100                   | MB (Range: 0 - 9999 | , 0 : means disable )         |         |
| Maximum Message Size of a Mail                 | 10                    | MB (Range:1-999)    |                               |         |
|                                                |                       |                     |                               |         |
|                                                |                       |                     |                               |         |
|                                                |                       |                     |                               |         |
|                                                |                       |                     |                               |         |
|                                                |                       |                     |                               |         |
|                                                |                       |                     |                               |         |
|                                                |                       |                     |                               |         |
|                                                |                       |                     |                               |         |
|                                                |                       |                     |                               |         |
|                                                |                       |                     |                               |         |
|                                                |                       |                     | < Back                        | Next >  |

12. If user purchases two ES-4000 devices and would like to build up HA feature, just select to enable HA feature and configure the IP address of another ES-4000. Both devices will synchronize the database when the connection builds up. For more detail configuration of HA, please check HA FAQ.

| Step9 : High Availability Setting (O                                                             | ptional)                                                                                                    |
|--------------------------------------------------------------------------------------------------|----------------------------------------------------------------------------------------------------|
| If there is no same model appliance ava<br>purpose, please set as below.                         | uilable, then skip this step and click <b>[Next]</b> If there is another appliance of same model for backup                                                 |
| 1. Connect the port 1 of backup applia                                                           | ince to the same subnet as this appliance.                                                                                                    |
| 2. Connect the port 2 of backup applia                                                           | ince to the port 2 of this appliance with a crossover cable.                                                                                                |
| 3. Enable High Availability below and a checking <b>Automatic synchronous s</b>                  | apply the management interface address. The firmware on both appliances can be synchronized by<br>oftware of system.                                        |
| <ol> <li>Click [Next] when complete setting<br/>Hosts], there you will see the backup</li> </ol> | . After Install Wizard finished, system will automatically go to the path of <b>[High Availability→Standby</b> appliance shown on the list. Then select it. |
| Enable High Availability                                                                         |                                                                                                    |
| IP Address (for Management)                                                                      | 192.168.2.1                                                                                                    |
| Automatic synchronous soft                                                                       | ware of system                                                                                                    |
|                                                                                                  | < Back Next >                                                                                                    |

13. Prompt users that the listed ports below should be opened on Perimeter Gateway while the ES-4000 is functioning.

| FUNCTION             | Protocol           | Port | Function                              | Protocol | Po |
|----------------------|--------------------|------|---------------------------------------|----------|----|
| Managament Interface | TCP                | 80   | 80 DNS<br>143                         | TGP      | 53 |
|                      |                    | 443  |                                       | UDP      |    |
|                      |                    | 25   | Send Mail                             |          |    |
|                      |                    | 110  | Anti-Virus (Update Virus Definitions) |          | 80 |
|                      | TCP                | 8080 |                                       |          |    |
|                      | Vvep Mail TCP 1443 |      |                                       |          |    |
|                      | TCP                | 53   |                                       |          |    |
|                      | UDP                | 53   |                                       |          |    |

#### 14. Click Finish.

15. Go to **Account Management** > **Individual** to create e-mail account and password.

| Expo  | ort Account : Download         |               |                           |               |               |
|-------|--------------------------------|---------------|---------------------------|---------------|---------------|
| Impo  | rt Account :                   | 瀏覽 📁          | Upload 📑 (Max. upload siz | e 5 MBytes.)  |               |
|       |                                | Printerio     |                           |               |               |
| Indiv | ridual Setting : Add           | Remove        |                           |               | 171           |
| Val   | id Account (8) <u>Select A</u> | <u>All</u>    |                           |               |               |
|       | 😫 <u>01</u>                    | 🗖 😫 <u>02</u> | 🗖 😫 <u>03</u>             | 🗖 😫 <u>04</u> | 🗖 😫 <u>05</u> |
|       | 😫 <u>chungpe</u>               | 🔲 😫 julian    | 🗖 😫 <u>karen lo</u>       |               |               |
|       |                                |               |                           |               |               |
|       |                                |               |                           |               |               |
|       |                                |               |                           |               |               |
|       |                                |               |                           |               |               |

16. Click Add button and enter your account and password

| Add New Account                |                                                             |
|--------------------------------|-------------------------------------------------------------|
| Name                           | Airlive (Max. 30 characters )                               |
| Password                       | •••••• (Max. 20 characters )                                |
| Confirm Password               | •••••• (Max. 20 characters )                                |
| Mail Box Quota                 | 100 MB (Inbox : 50 MB, Others : 50 MB ) (Range : 10 - 9999) |
| Used Inbox Size                | 0 KE ( Utilization : 0.00% )                                |
| Web Disk Quota                 | 100 MB ( Range : 0 - 9999, 0 : means disable )              |
| Maximum Message Size of a Mail | 10 MB (Range: 1 - 999)                                      |
| Copy Mail to Account 🛛 👻       | ( Max. 80 characters, ex: admin@mydomain.com )              |
|                                | Ok Cancel                                                   |

17. Click **OK** to finish configuration.

18. Open outlook Express go to **Tool> Account > Mail >Add >Mail** 

# Create new account in Outlook Express

A. Enter E-MAIL Display name

| ternet Connection Wiz                          | ard 🛛                                                                                        |
|------------------------------------------------|----------------------------------------------------------------------------------------------|
| Your Name                                      | ×                                                                                            |
| When you send e-mail,<br>Type your name as you | your name will appear in the From field of the outgoing message.<br>would like it to appear. |
| <u>D</u> isplay name:                          | Airlive                                                                                      |
|                                                | For example: John Smith                                                                      |
|                                                |                                                                                              |
|                                                |                                                                                              |
|                                                |                                                                                              |
|                                                |                                                                                              |
|                                                | < <u>B</u> ack <u>N</u> ext > Cancel                                                         |

B. Enter your E-mail address name.

| Internet Connection Wiza   | rd                                                         |       |
|----------------------------|------------------------------------------------------------|-------|
| Internet E-mail Address    |                                                            | 27k   |
| Your e-mail address is the | e address other people use to send e-mail messages to you. |       |
| <u>E</u> -mail address:    | chungpe@chungpe.dyndns.org                                 |       |
|                            | For example: someone@microsoft.com                         |       |
|                            | < <u>B</u> ack <u>N</u> ext > C                            | ancel |

C. Enter POP3 and SMTP server name with IP or Domain configured at ES-4000.

| Internet Connection Wizard                                                                          |        |
|----------------------------------------------------------------------------------------------------|--------|
| E-mail Server Names                                                                                 | ×      |
| My incoming mail <u>s</u> erver is a POP3 verver.                                                   |        |
| Incoming mail (POP3, IMAP or HTTP) server:                                                          |        |
| An SMTP server is the server that is used for your outgoing e-mail.<br>Outgoing mail (SMTP) server: |        |
| chungpe.dyndns.org                                                                                  |        |
|                                                                                                    |        |
| < <u>Back</u>                                                                                       | Cancel |

D. Enter your account name and password to access ES-4000

| Internet Connection Wizar                                                                      | d                                                                                                    |       |
|------------------------------------------------------------------------------------------------|----------------------------------------------------------------------------------------------------|-------|
| Internet Mail Logon                                                                            |                                                                                                    | 2×    |
| Type the account name ar                                                                       | nd password your Internet service provider has given you.                                                         |       |
| Account name:                                                                                  | chungpe                                                                                                    |       |
|                                                                                                |                                                                                                    |       |
| Password:                                                                                      | •••••                                                                                                    |       |
|                                                                                                | Remember pass <u>w</u> ord                                                                                        |       |
| If your Internet service provid<br>(SPA) to access your mail ac<br>Authentication (SPA)' check | der requires you to use Secure Password Authentication<br>count, select the 'Log On Using Secure Password<br>box. |       |
| Log on using <u>S</u> ecure Pas                                                                | sword Authentication (SPA)                                                                                        |       |
|                                                                                                |                                                                                                    |       |
|                                                                                                |                                                                                                    |       |
|                                                                                                | < <u>B</u> ack <u>N</u> ext > C                                                                                   | ancel |

# E. Finish setting.

| Internet Connection Wizard                                                            |        |
|---------------------------------------------------------------------------------------|--------|
| Congratulations                                                                       | 21×    |
| You have successfully entered all of the information required to set up your account. |        |
| To save these settings, click Finish.                                                 |        |
|                                                                                       |        |
|                                                                                       |        |
|                                                                                       |        |
|                                                                                       |        |
|                                                                                       |        |
|                                                                                       |        |
|                                                                                       |        |
|                                                                                       |        |
| < <u>B</u> ack Finish                                                                 | Cancel |

F. When finish the setting user can start to access mail service.

| 🗐 Outlook | Express                                           |              |
|-----------|---------------------------------------------------|--------------|
| 2         | Checking for new messages on 'chungpe.dyndns.org' | Hide         |
|           | Receiving message 1 of 1                          | <u>S</u> top |
|           |                                                   | Details >>   |
| 🗌 Hang up | when finished                                     |              |

G. Back to ES-4000 Web UI, and go to **Mail Security > Mail Report > Statistics**, you will find the mail access status.

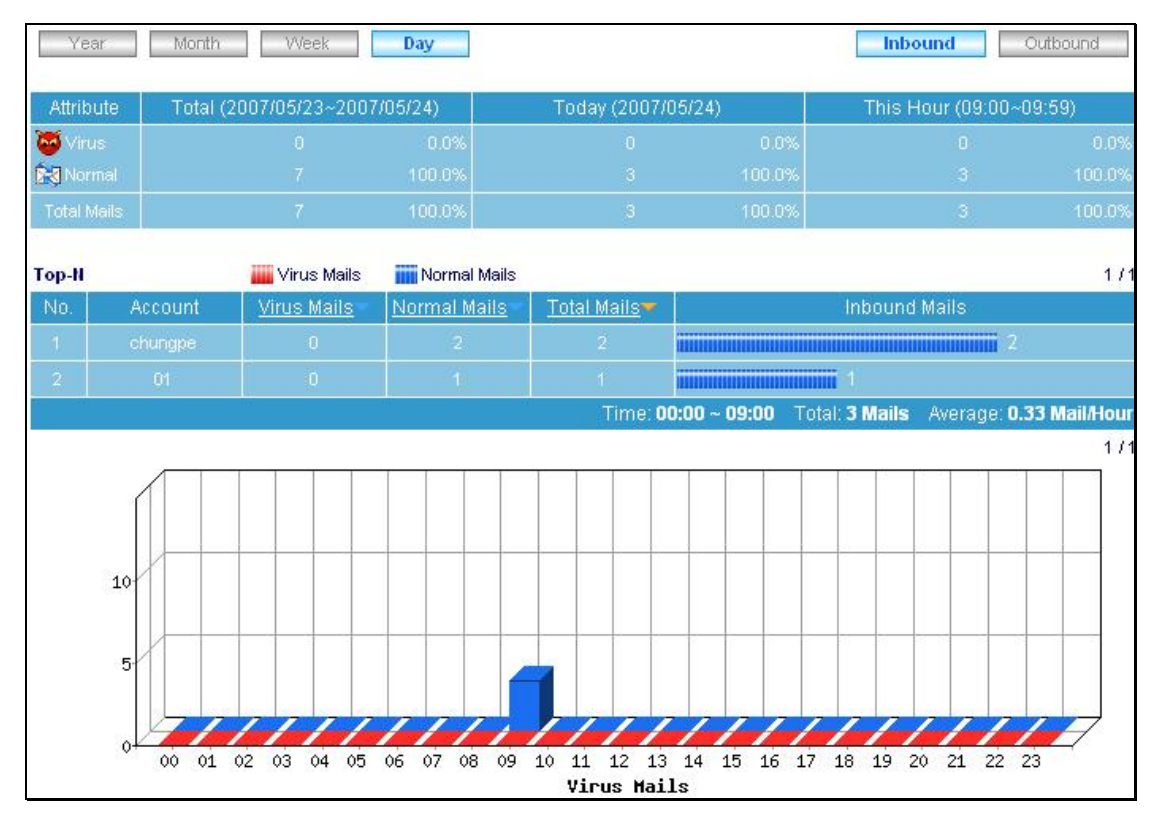